Preparamos um <mark>passo a passo</mark> simples para você recuperá-la!

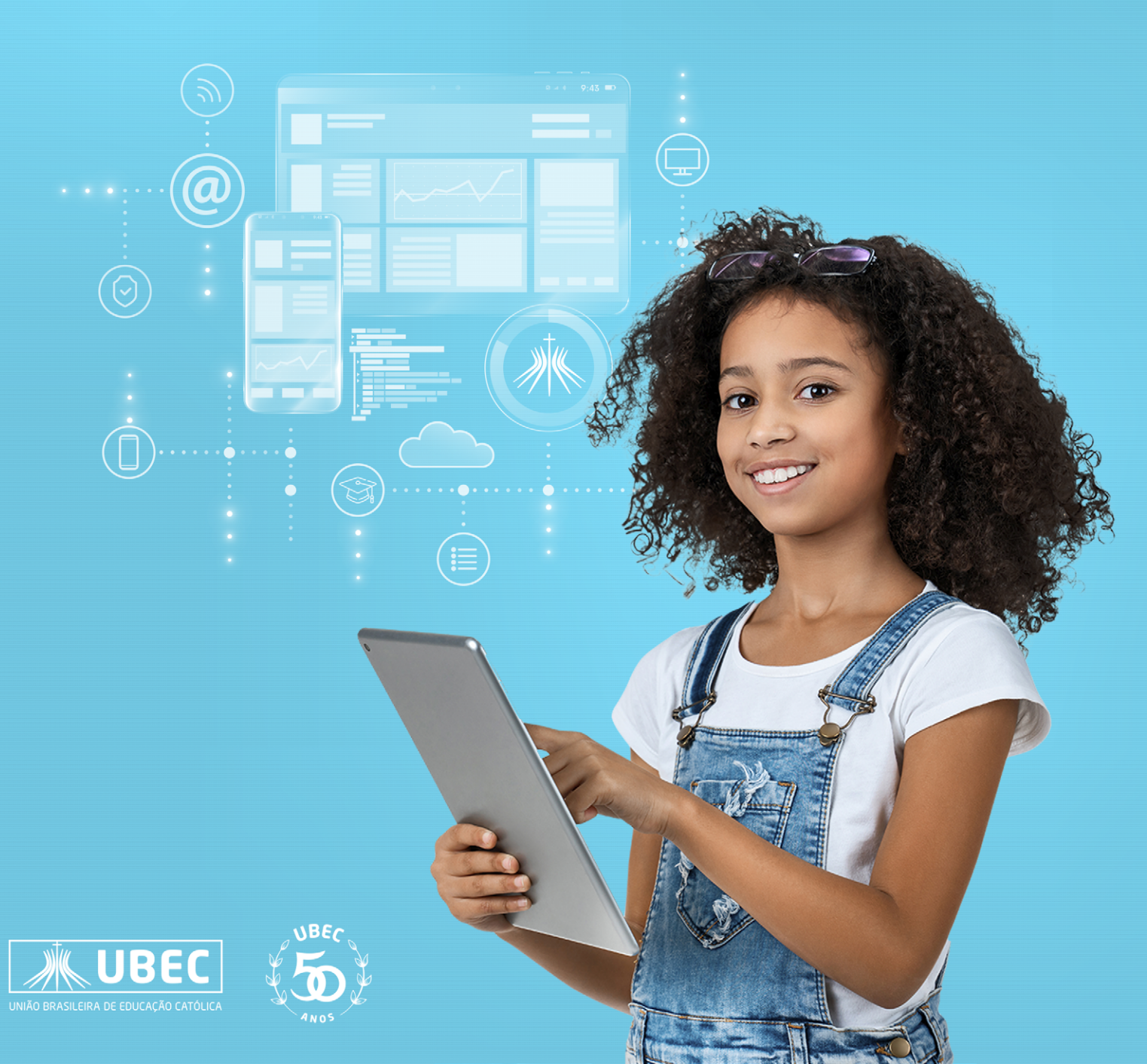

## 1. INTRODUÇÃO

A ativação do recurso de redefinição de senha por autoatendimento dá aos usuários a capacidade de alterar ou redefinir a senha, sem envolvimento do administrador ou do suporte técnico. Se a conta de um usuário for bloqueada pela Microsoft ou se ele esquecer a senha, ele poderá seguir os avisos para desbloquear a si mesmo e voltar a acessar a plataforma da Microsoft.

Neste tutorial, você aprenderá habilitar a redefinição de senha por autoatendimento.

## 2. HABILITAR A REDEFINIÇÃO DE SENHA POR AUTOATENDIMENTO

Acesse o <u>https://portal.office.com</u>, com a sua conta corporativa ou de estudante da Microsoft.

🧰 Católica

| Microsoft                         | ← aluno.fulano@catolica.ubec.edu.br                         |
|-----------------------------------|-------------------------------------------------------------|
| Entrar                            | Insira a senha                                              |
| aluno.fulano@catolica.ubec.edu.br |                                                             |
| Não tem uma conta? Crie uma!      | Esqueci minha senha                                         |
| Não consegue acessar sua conta?   | Entrar                                                      |
| Voltar Avançar                    |                                                             |
|                                   | Bem vindo ao ambiente Microsoft acadêmico do<br>grupo UBEC. |

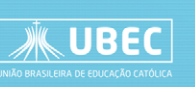

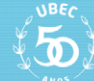

☑ Será aberto uma mensagem informando que "Mais informações serão necessárias". Clique em "Avançar".

ESQUECEU A SENHA DO SEU E-MAIL INSTITUCIONAL?

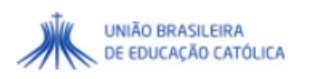

aluno.fulano@catolica.ubec.edu.br

#### Mais informações necessárias

Sua organização precisa de mais informações para manter sua conta segura

Usar uma conta diferente

Saiba mais

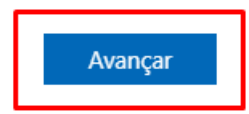

☑ Cadastre um número de telefone (recomendado) ou um endereço de e-mail externo. Configure pelo menos uma das opções. Em "Telefone" clique em "Configurar agora".

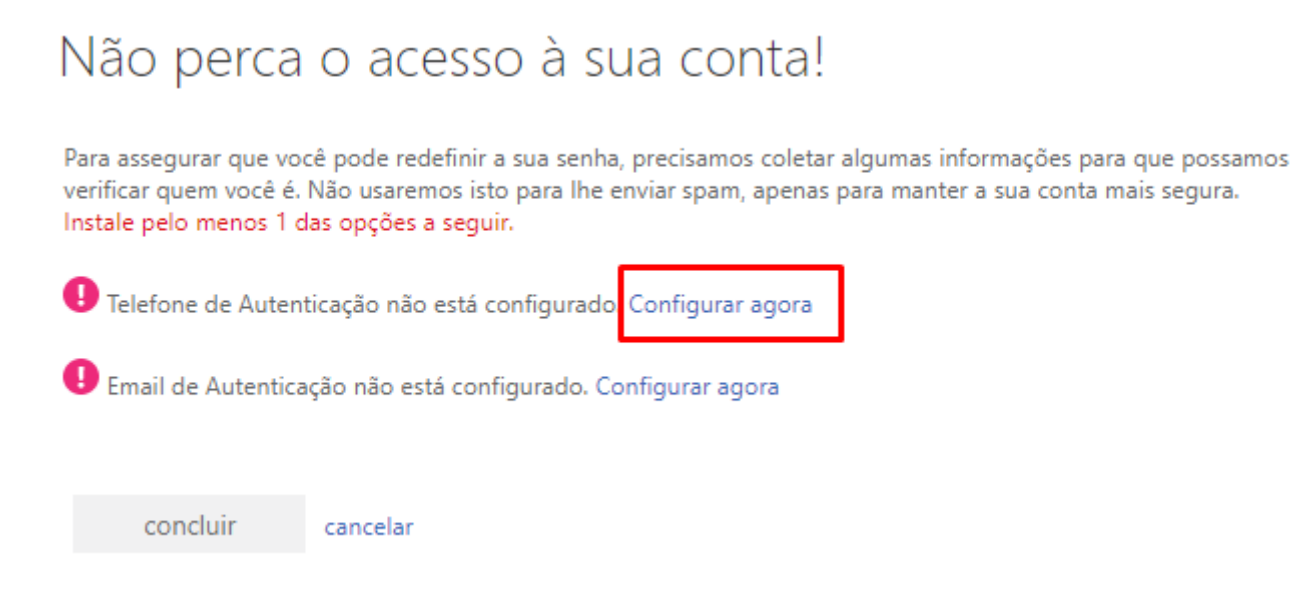

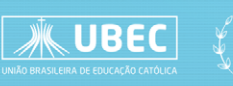

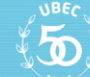

☑ Selecione o código do País (ex: "Brasil (+55)") em seguida digite o número do seu telefone com DD e valide através de uma ligação ou código SMS. Neste tutorial utilizaremos o SMS.

| Não perca o acesso à sua conta!                          |                    |  |
|----------------------------------------------------------|--------------------|--|
| Verifique seu número de telefone de autenticação abaixo. |                    |  |
| Telefone de autenticação                                 |                    |  |
| Brasil (+55)                                             | ~                  |  |
| 61999999999                                              |                    |  |
| Enviar SMS para mim                                      | Telefonar para mim |  |
| voltar                                                   |                    |  |

☑ Verifique em suas mensagens do telefone o código de verificação enviado e clique em "Verificar".

| Enviar SMS para mim                                                                 | Telefonar para mim |       |                  |
|-------------------------------------------------------------------------------------|--------------------|-------|------------------|
| Enviamos uma mensagem de texto contendo um código de verificação para seu telefone. |                    |       |                  |
| 999999                                                                              | veri               | ficar | Tentar novamente |
| voltar                                                                              |                    |       |                  |

Após verificar o telefone informado, você será redirecionado para a página anterior. Caso deseje realizar configuração de autoatendimento por e-mail basta clicar em "Configurar agora" e seguir as instruções de verificação do e-mail ou clique em "Concluir".

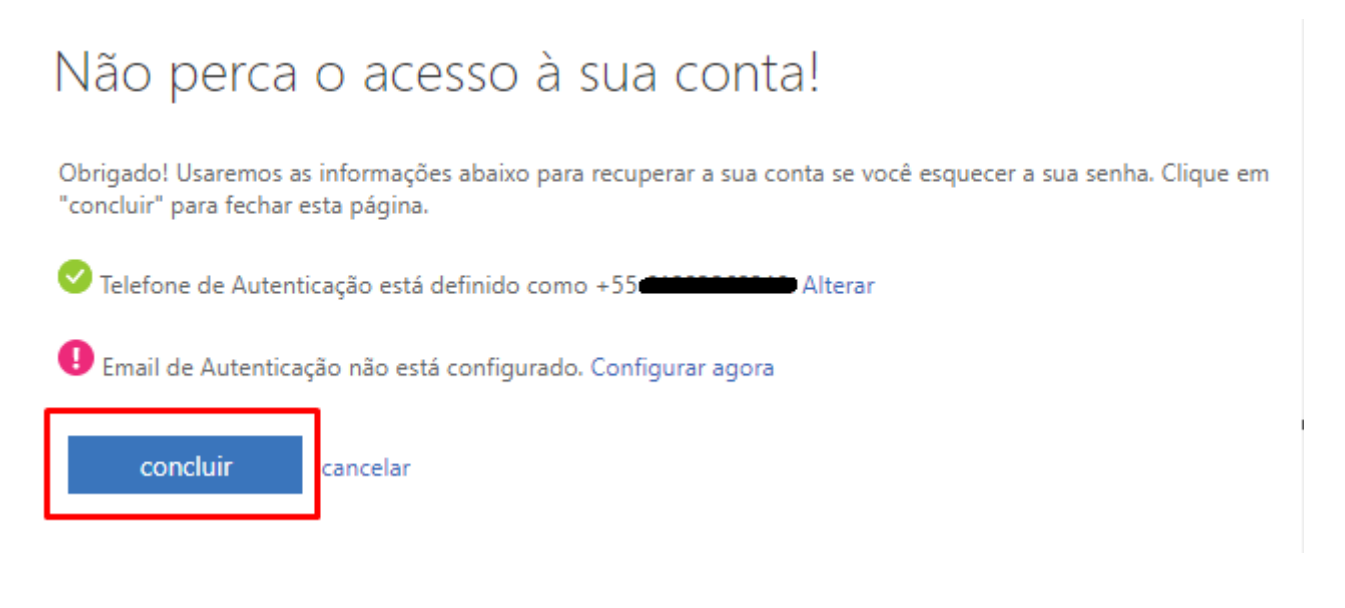

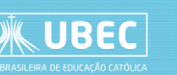

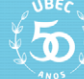

☑ Pronto, você já será redirecionado para a página inicial do Office 365.

| *        | Offic | ce 365    |                 |                                        |                 |            | Q       |     | (4 |
|----------|-------|-----------|-----------------|----------------------------------------|-----------------|------------|---------|-----|----|
| <b>∩</b> | 1     | Boa tai   | rde, Aluno      |                                        |                 | Instalar ( | o Offic | e ~ |    |
| V        |       | Tudo      | Minhas recentes | Compartilhado<br>Digite para filtrar a | Favo<br>a lista | ritos<br>7 | ,       |     |    |
| 1        |       | <b></b> ~ | Nome            | Atividade 🗸                            |                 | 5          |         |     |    |
| 5        |       |           | ā               |                                        |                 |            |         |     |    |
| 1        |       |           | Nenh            | uma atividade d<br>conteúdo            | le              |            |         |     |    |
| 3        |       |           | Comparti        | lhe e colabore com ou                  | tras            |            |         |     |    |

#### 1. ESQUECI MINHA SENHA

Após ter cadastrado seu telefone ou e-mail para recuperação de senha, caso em algum momento você esqueça ou bloqueie a sua senha, basta clicar no link "Esqueci minha senha" na página de login do Office 365.

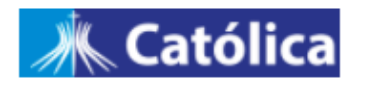

← aluno.fulano@catolica.ubec.edu.br

### Introduzir palavra-passe

A conta ou a palavra-passe está incorreta. Se não se lembrar da palavra-passe, reponha-a agora.

Palavra-passe

Esqueci-me da palavra-passe

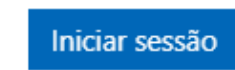

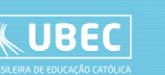

☑ Introduza os caracteres da imagem conforme ilustrado.

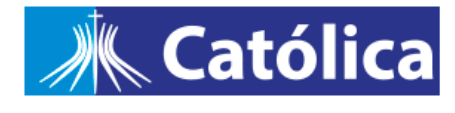

Voltar à sua conta

Quem é?

Para recuperar a sua conta, comece por introduzir o seu e-mail ou nome de utilizador e os carateres na imagem ou áudio abaixo.

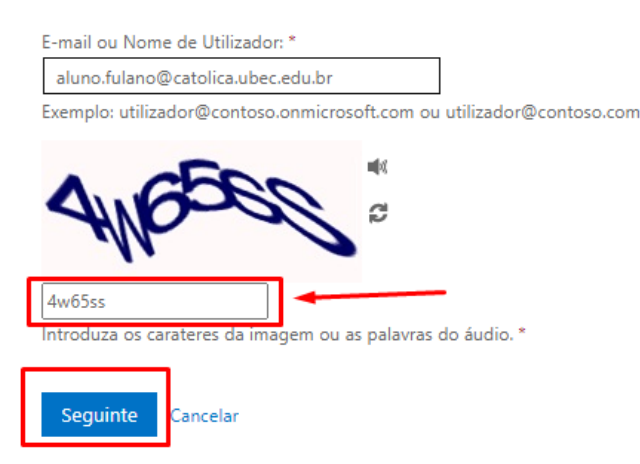

☑ Na próxima seção deixa marco a opção "Esqueci-me da palavra-passe" e clique em "Seguinte"

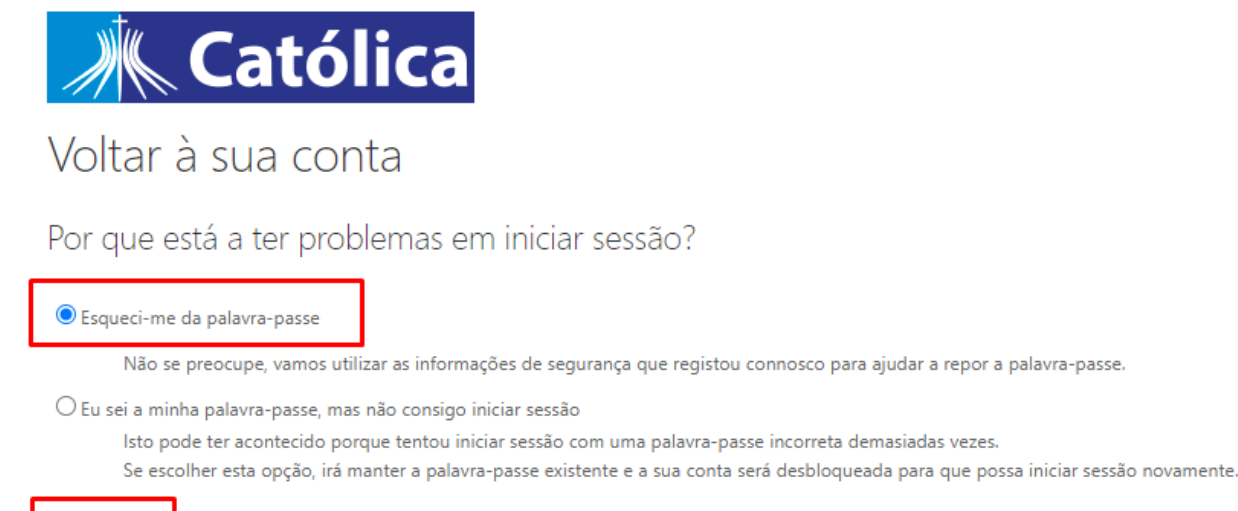

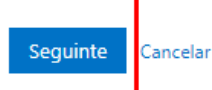

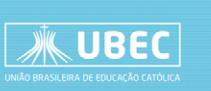

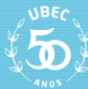

☑ Escolha o um método de contato e digite o número do telefone completo com o DDD.

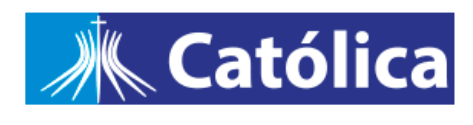

Voltar à sua conta

passo de verificação 1 > escolher uma nova palavra-passe

Escolha o método de contacto que devemos utilizar para verificação:

| Enviar SMS para o meu telemóvel | Para proteger a sua conta, tem de introduzir o seu número de telemóvel<br>completo (*******************************) abaixo. Receberá então uma mensagem de texto no<br>seu telemóvel, que inclui um código de verificação que pode ser utilizado para<br>repor a palavra-passe. |  |  |
|---------------------------------|----------------------------------------------------------------------------------------------------|--|--|
| O Ligar para o meu telemóvel    |                                                                                                    |  |  |
|                                 | 61999999918                                                                                                    |  |  |
|                                 | SMS                                                                                                    |  |  |
|                                 |                                                                                                    |  |  |

Digite o código de verificação recebido pelo SMS ou Ligação e clique em "Seguinte"

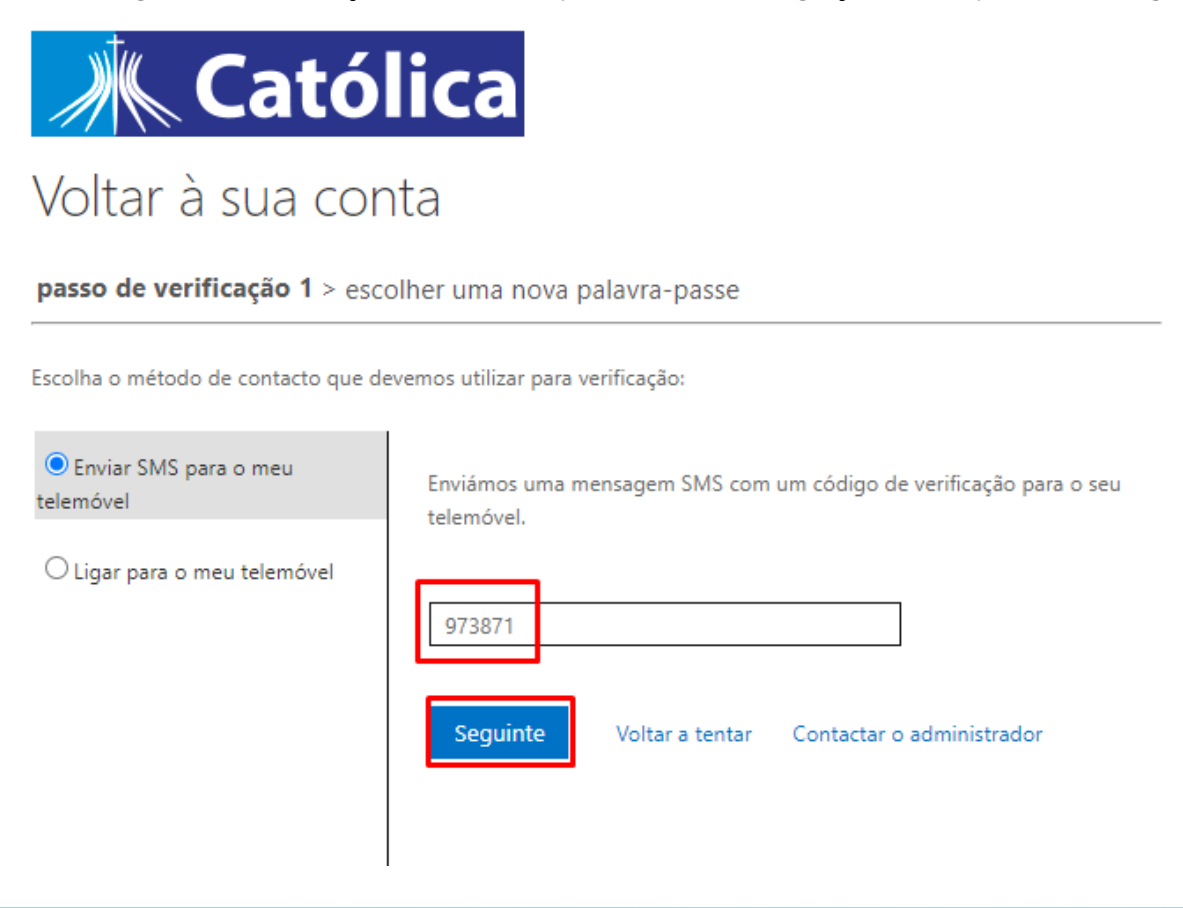

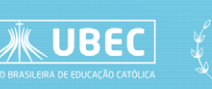

☑ Crie uma senha. A nova senha deve ter um comprimento mínimo de 10 dígitos, letras Maiúsculas e minúscula, conter números e caracteres especiais. Após inserir a nova senha clique em "Concluir"

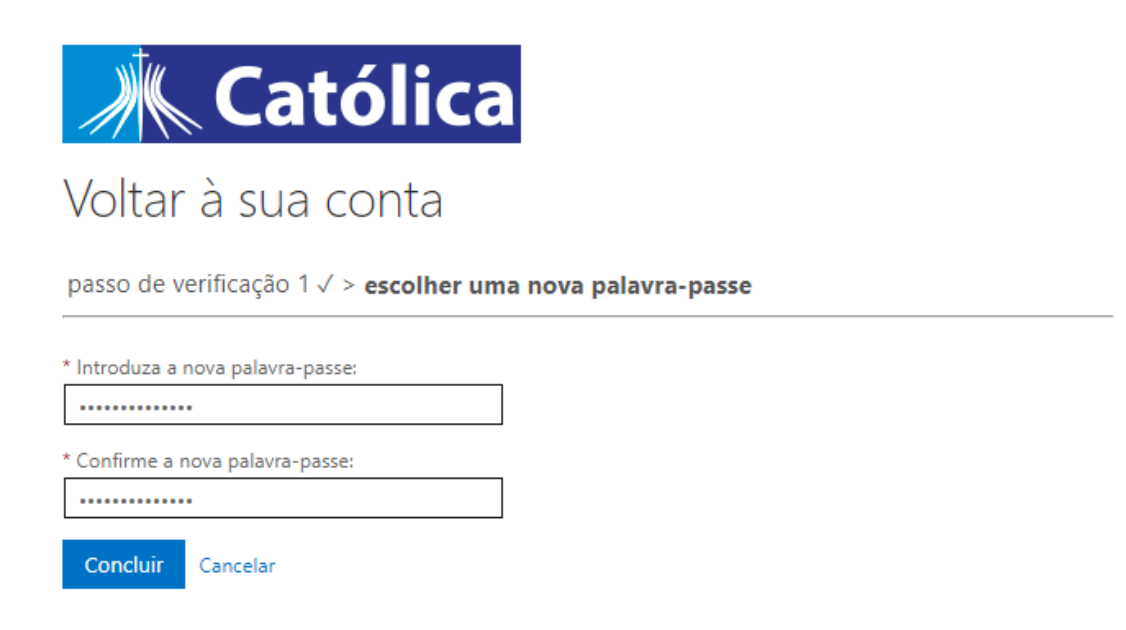

☑ Pronto, a senha foi alterada. Faço login novamente utilizando a nova senha.

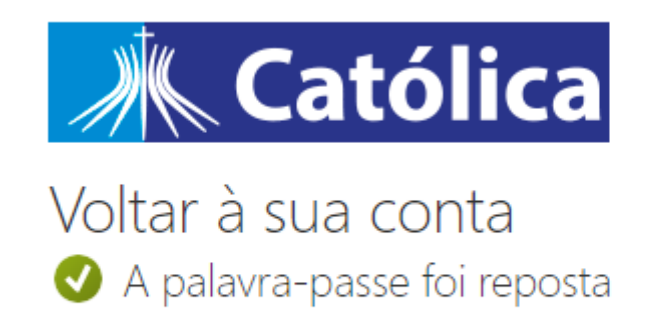

Para iniciar sessão com a nova palavra-passe, clique aqui.

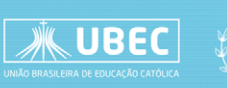

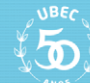

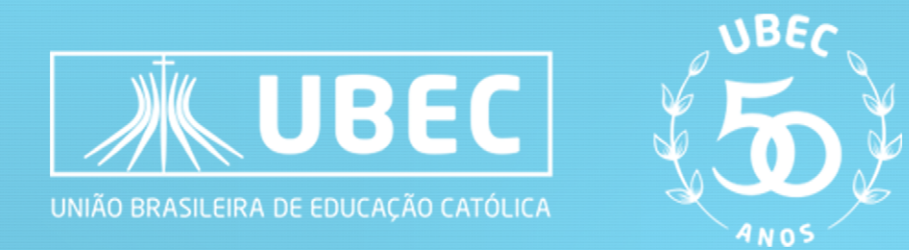